## Уважаеми колеги!

Напомняме Ви, че на Магистър-фармацевт - наставник, придържащ се към изискванията на ръководството и след приключване на стажантската програма, се признава ръководенето на преддипломния стаж като форма на продължаващо обучение и могат да се присъдят кредитни точки в Категория Г, съгласно Правилата за продължаващо обучение на магистър-фармацевтите в България. Кредитните точки определени от Комисията по качество на БФС за наставничеството на стажант-фармацевт са 10 /десет/ кредитни точки.

Заявлението (свободен текст) за зачисляване на кредитните точки трябва да бъде изпратена от ръководителя на стажанта не по-късно от 30 /тридесет/ работни дни след приключване на стажа на e-mail: <u>office@bphu.bg.</u> Към него трябва да бъдат изпратени следните приложения:

- Копие от писмото направление за стаж, издадено от академичните звена.
- Сканирана книжка за успешно проведения стаж (за Университетите които изискват от студентите си такава).
- Сканирано Приложение № 2 от Ръководството за магистър-фармацевти, ръководители на преддипломен стаж.

Обръщаме внимание, че удостоверението за проведен преддипломен стаж в аптека се генерира през профила на ръководителя на стажа в портала за управление на програми и проекти на Български фармацевтичен съюз <u>https://practice.bphu.bg/</u>, както следва:

1. Кликнете върху менюто "стажант";

| здравеите,                          | –                                                                                                    |                                                                                                    |
|-------------------------------------|----------------------------------------------------------------------------------------------------|----------------------------------------------------------------------------------------------------|
| Базата за прове<br>и отворена за за | ждане на преддипломен<br>аписване за студентите                                                            | і стаж, в която работите, е публично достъпн                                                                                                    |
| кликнете тук                        | Статус:<br>Служител<br>УИН:<br>2 20000805<br>Емайл:<br>2 сузголкоча 1@gmail.com<br>Спрофил на сайта на БФС | Province regionant A. S.     Province regionant A. S.     Province regionant A. S.     Province regionant A. S.     Province regionant A. S.     Province regionant A. S.     Province regionant A. S.     Province regionant A. S.     Province regionant A. S. |
|                                     |                                                                                                    |                                                                                                    |

2. Създайте удостоверението от указания бутон;

| Стажант: z    | ZZ ZZZ                                                                                                    |                                                   |                   |                |                |  |
|---------------|----------------------------------------------------------------------------------------------------|---------------------------------------------------|-------------------|----------------|----------------|--|
|               | <ul> <li>Емайл: z@z.z</li> <li>Град: fdgfh</li> <li>Университет: Фар</li> <li>Факултетен Номе;</li> <li>Номер на писмота</li> <li>Писмо от дата: 21</li> </ul> | мацевтичен фа<br>р: 111<br>р: 112233<br>1.05.2024 | култет – <b>М</b> | Іедицински Уни | верситет София |  |
| създай от тук |                                                                                                    | Коригирай н                                       | юмера на          | писмото        |                |  |

 Въведете периодите за провеждане на практическите занятия по всяка една от темите в Ръководството. Ако е необходимо посочете темите, по които студента следва да подобри познанията си;

| Въволот                                          | необу                                                                            |                                           | 19000 22               | изпараце | Ца                                                     |
|--------------------------------------------------|----------------------------------------------------------------------------------|-------------------------------------------|------------------------|----------|--------------------------------------------------------|
| удостове                                         | рение                                                                            | лимите р                                  | tannin 3c              | подаване | nu                                                     |
| Уверете се,                                      | е въведен                                                                        | ите данни са                              | коректни.              |          |                                                        |
| Генираният от вас<br>Генерираното удо            | файл ще бъде и<br>товерение мож                                                  | изтеглен на вашия н<br>е да послужи пред: | омпютър.               |          |                                                        |
| Фармацертичен                                    | autor Ma                                                                         | V                                         |                        |          |                                                        |
| oupmuqeorn ten                                   | акултет – ме,                                                                    | дицински универс                          | итет София             |          | Въведете начална и кра<br>дата за всяка една от т      |
| Устройство и 01.04.2024                          | рганизация на раб                                                                | отата в аптеката.*                        | ситет София            |          | Въведете начална и кр.<br>дата за всяка една от т      |
| Устройство и<br>01.04.2024<br>АПРИЛ 202<br>гн вт | ракултет — Ме,<br>организация на раб<br>организация на раб<br>организация на раб | отата в аптеката.*                        | <b>тивен контрол</b> . | *        | Възедете начална и кр.<br>дата за всяка една от т<br>С |

4. Потвърдете и генерирайте създаването на удостоверение.

| Изберете период на провеждане                                                                                                    |                                                                            |
|----------------------------------------------------------------------------------------------------|----------------------------------------------------------------------------|
| Фармакотерапевтично наблюдение на пациента. Фармацевтична грижа.*                                                                                                    |                                                                            |
| 01.07.2024 - 31.07.2024                                                                                                    | (m.                                                                        |
| Изберете период на провеждане                                                                                                    |                                                                            |
| Съсловна принадлежност и вътрешно-съсловна регулация.*                                                                                                    |                                                                            |
| 01.08.2024 - 31.08.2024                                                                                                    | -                                                                          |
| Изберете период на провеждане                                                                                                    |                                                                            |
| Обща оценка<br>Студентът ИМА придобити необходимите умения и компетенции за работа като<br>О Студентът ИМА НУЖДА ОТ РАЗШИРЯВАНЕ НА ПОЗНАНИЯТА по следните теми:                                                                                                    | магистър-фармацеат в аптека                                                |
| Обща оценка<br>Студентът ИМА придобити необходимите умения и компетенции за работа като<br>Студентът ИМА нужДА ОТ РАЗШИРЯВАНЕ НА ПОЗНАНИЯТА по следните теми:<br>Кратко описание какво е нужно да бъде подобрено от студента (до 150 знака)<br>Съсловна принадлежност и вътрешно-съсловна регулации                          | магистър-фармацевт в алтека<br>Потвърдете създаването на<br>удостоверение  |
| обща оценка<br>Студентът ИМА придобити необходимите умения и компетенции за работа като<br>Студентът ИМА пуждА ОТ РАЗШИРЯВАНЕ НА ПОЗНАНИЯТА по следните теми:<br>Кратко описание какво е нужно да бъде подобрено от студента (до 150 знака)<br>Съсловна принадлежност и вътрешно-съсловна регулация                          | магнстър-фармацеет в алтека<br>Потвърдете създаването на<br>удостоверение  |
| обща оценка<br>Студентът ИМА придобити необходимите умения и компетенции за работа като<br>Студентът ИМА ПУЖДА ОТ РАЗШИРЯВАНЕ НА ПОЗНАНИЯТА по следните теми:<br>Кратко описание какево е нужно да бъде подобрено от студента (до 150 знака)<br>Съсловна принадлежност и вътрешно-съсловна регулация                         | магнстър-фармацевт в аптека<br>Потатърдете създаването на<br>удостоверение |
| Обща оценка<br>Студентът ИМА придобити необходимите умения и компетенции за работа като<br>Студентът ИМА НУЖДА ОТ РАЗШИРЯВАНЕ НА ПОЗНАНИЯТА по следните теми:<br>Кратко описание какево е нужно да бъде подобрено от студента (до 150 знака)<br>Съсловна принадлежност и вътрешно-съсловна регулация<br>Генермрай удостовере | магистър-фармацевт в аптека<br>Потвърдете създаването на<br>удостоверение  |

5. Генерираното удостоверение следва да се разпечата и подпише от стажанта и ръководителя на стажа и да се завери с подпис и печат на аптеката.

|                               |                                               |                                                                                                    |                                                                                                    |                                                                                                    | <u> </u>                                                                                                    |
|-------------------------------|-----------------------------------------------|----------------------------------------------------------------------------------------------------|----------------------------------------------------------------------------------------------------|----------------------------------------------------------------------------------------------------|----------------------------------------------------------------------------------------------------|
| а проведен пре                | ддипломен стаж в аптек                        | а на студенти                                                                                                    | swnloads                                                                                                    |                                                                                                    |                                                                                                    |
| с "магистър в                 | професионално направ.<br>Карта на стажант-фар | ление "Фармация                                                                                                    |                                                                                                    |                                                                                                    |                                                                                                    |
|                               | Име и фамилия на стажанта                     | I: ZZZ ZZZ                                                                                                    | Запишете                                                                                                    | във вашия                                                                                                    |                                                                                                    |
| ¥0                            | Факултетен номер: 111                         |                                                                                                    | компютър                                                                                                    |                                                                                                    | Или прелечатой                                                                                                    |
|                               | Номер на възлагателното п                     | исмо: 112233                                                                                                    |                                                                                                    |                                                                                                    | удостоверението                                                                                                    |
| 63.<br>191                    | Фармацевтичен факултет -                      | Медицински Университет                                                                                                    | София                                                                                                    | 8                                                                                                    |                                                                                                    |
| 51E                           | Фирма: КОНДОР ФАРМА ЕОО                       | од                                                                                                    |                                                                                                    | an-che                                                                                                    |                                                                                                    |
| 64                            | Номер на аптеката: 2202004                    | 1382                                                                                                    |                                                                                                    | difica                                                                                                    |                                                                                                    |
| ~~*                           | Ръководител на стажа (маг.                    | -фарм.): Зоя Ронкова                                                                                                    |                                                                                                    | tice-ci                                                                                                    |                                                                                                    |
|                               |                                               |                                                                                                    |                                                                                                    | oeud, 6                                                                                                    |                                                                                                    |
| A                             | Период на провеждане                          | Подпис ръководител                                                                                                    | п Подпис стажант                                                                                                    | by the state of the state of th |                                                                                                    |
| ия на работата<br>18          | 01/04/2024 - 30/04/2024                       |                                                                                                    |                                                                                                    | practice                                                                                                    |                                                                                                    |
| тчетност и<br>« контрол       | 01/05/2024 - 16/05/2024                       |                                                                                                    | 0                                                                                                    | https://                                                                                                    |                                                                                                    |
| на<br>ичности                 | 17/05/2024 - 31/05/2024                       |                                                                                                    |                                                                                                    | anger                                                                                                    |                                                                                                    |
| вени продукти<br>абота        | 01/06/2024 - 20/06/2024                       |                                                                                                    |                                                                                                    | 000000                                                                                                    |                                                                                                    |
| дейност<br>I                  | 20/06/2024 - 30/06/2024                       |                                                                                                    |                                                                                                    | 10011080                                                                                                    |                                                                                                    |
| юдение на пациента<br>а грижа | 01/07/2024 - 31/07/2024                       |                                                                                                    |                                                                                                    | tk extends                                                                                                    |                                                                                                    |
| ежност и                      | 01/08/2024 - 31/08/2024                       |                                                                                                    |                                                                                                    | 10 100                                                                                                    |                                                                                                    |
|                               | а проведен пред<br>(С "магистър" в            | а проведен предипломен стаж в алтек<br>(с "магистър" в професионално направ<br>Карпа на стажнать фарал<br>Ине и факчитан на стажнат<br>Фикулапатен номар: 111<br>Номер на възпаватиятото п<br>Фирмацевтичен фануттат<br>Фирмацевтичен фануттат<br>Фирма; КОНДОР ФАРИА ЕС<br>Номер на алтеката 20200<br>Ръководител на стажа (маг<br>А<br>Период На провеждане<br>из на работата<br>в 1/05/2024 - 3004/2024<br>новени продукти<br>1/05/2024 - 3105/2024<br>евоност о<br>воносна пациента<br>в рима | а проведен предилпломен стаж в аптека на студенти (2014 и и<br>(2014) (2014) (20 | а проведен предлипломен стаж в агтуска на студенти         Малинана           (C "магистър" в професионално направление "Фармация"         Карла на спажант-фармацента           Карла на спажант-фармацента         Запишете компотър           Фанулования на спажант-фармацента         Карла на спажант-фармацента           Инове на запазаватильско плосико: 112233         Фанулования на спажанта: 22 222           Фанулования на спажанта срадициски Университет София         Фанулована на спажанта: 22 20204382           Рикове на важанатиско спажа (магфарм.): Зон Ронкова         Ронкова общита на спажания: 22 202004382           Рикове общита на спажа (магфарм.): Зон Ронкова         Подлис стажант           Фанулования на спажа (магфарм.): Зон Ронкова         Подлис стажант           Маке провеждане         Подлис стажант           Париод на провеждане         Подлис ръководитет           Маке провеждане         Подлис стажант           Маке провеждане         Подлис стажант           Маке провеждане         Подлис стажант           Вали париане провеждане         Подлис стажант           Вали париане париане пар                                                                                                    | а проведен предлигломен стаж в алтека на студенти         Делинисти           (C "магистър" в професионално направление "Фармация"         Запншете въз вашия           Корла на спажант фармацета         Запншете въз вашия           Ине и фамлии на спажант фармация"         Компотър           Фанулования на спажант фармация"         Компотър           Фанулования на спажант фармациета         Компотър           Фанулования на спажант фармацета         Компотър           Фанулованатильско 112233         Фанулованатильско 112233           Фармацевтичен фанултоп – Медициски Университет София         Фанулия с тажа (макфарм.): Зон Ронкова           Маки и фанултоп – Медициски Университет София         Фанули (Макфарм.): Зон Ронкова           Маки и фанултопа – Медициски Университет София         Фанули (Макфарм.): Зон Ронкова           Маки и фанултопа – Медициски Университет София         Фанули (Макфарм.): Зон Ронкова           Маки и фанули и алака (макфарм.): Зон Ронкова         Маки и алака (макфарм.): Зон Ронкова           Маки и фанули и алака (макфарм.): Зон Ронкова         Маки и алака (макфарм.): Зон Ронкова           Маки и фанули и алака (макфарм.): Зон Ронкова         Маки и алака (макфарм.): Зон Ронкова           Маки и фанули и алака (макфарм.): Зон Ронкова         Маки и алака (макфарм.): Зон Ронкова           Маки и фармации и алака (макфарм.): Зон Ронкова         Маки и алака (макфарм.): З |

6. При необходимост от корекция в удостоверението повторете стъпките от 1 до 5. Моля, да имате в предвид, че при всяка промяна в удостоверението се генерира нов номер, като стария става невалиден.

| <ul> <li>Емайлі годи.г.</li> <li>Град: fdgfh</li> <li>Университет: Фармацевтичен факултет - Медицински Университет София</li> <li>Факултетен Номер: 111</li> <li>Номер на писмото: 112233</li> <li>Писмо от дата: 21.05.2024</li> <li>Удостоверение за завършен стаж</li> </ul> Ведлъж издадено, удостоверението Коригирай номера на писмото | Стажант: zzz zzz                                                                                                    |                           |                               |                |  |
|----------------------------------------------------------------------------------------------------|----------------------------------------------------------------------------------------------------|---------------------------|-------------------------------|----------------|--|
| Веднъж издадено, удостоверението Коригирай номера на писмото                                                                                                    | Емайл: <b>z@z.z</b> Шайла <b>z@z.z</b> Шайла <b>z@z.z</b> Шайла <b>z@z.z</b> Шайла <b>z@s.z</b> Минерация <b>баул</b> а     Тискона <b>стариацеати</b> Писмо от дата: <b>21.05.2024</b> Удостоверение за завърше | чен факултет<br>н стаж Из | т – Медицински Униг<br>атегли | зерситет София |  |
|                                                                                                    | Веднъж издадено, удостоверението Кориг<br>може да се коригира от тук                                                                                                    | ирай номер                | а на писмото                  |                |  |

7. Проверка на всяко издадено удостоверение може да се направи от вас, вашия стажант, или отговорното лице за стажа от съответното висше учебно заведение, през портала <u>https://practice.bphu.bg/</u>, бутон "Проверка на удостоверение". Проверката става чрез сканиране на QR кода или с въвеждане на номера на удостоверението.

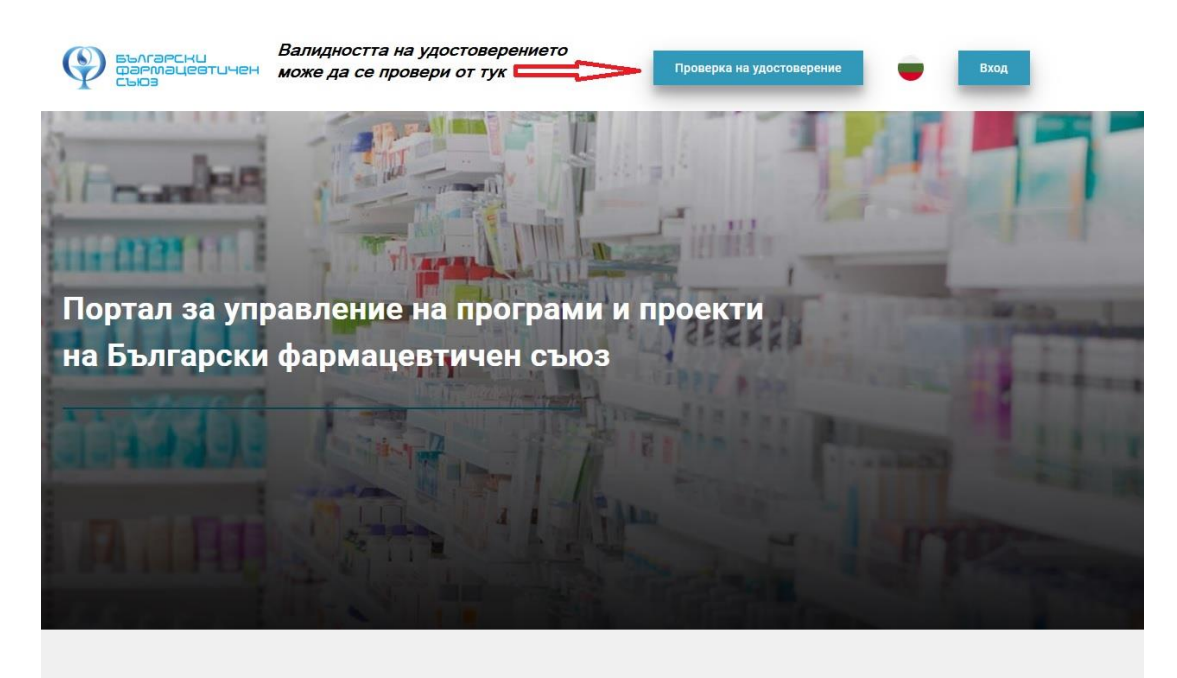

Активни програми